## Terminbestätigung im iCal-Format | Einrichtung, Online Terminplaner

Übersicht

Terminbestätigung aus Online Terminplaner im iCal-Format

|                            | Beschreibung                                                                                                    |
|----------------------------|----------------------------------------------------------------------------------------------------|
| ✓                          | Kunden können bei Erhalt der E-Mail-Bestätigung die Termindaten direkt in ihren<br>privaten Kalender übernehmen. Dieser Terminbestätigung können die Termindaten<br>im iCal Format (*.ics) angehängt werden. Dafür wurde in AMPAREX eine neue<br>Dokumentvorlage 'Terminanhang' eingespielt. Diese Dokumentvorlage wird bei<br>einer Terminbestätigung mit den entsprechenden Termindaten 'befüllt' und als E-<br>Mailanhang automatisch mit gesendet wenn der Kunde eine Terminanfrage<br>/Buchung anlegt. |
| Terminanhang.ics 296 Bytes |                                                                                                    |
|                            | In der Dokumentvorlage 'Terminanhang' (als Mime-Type 'text/calendar; charset=UTF8') wird der Platzhalter:                                                                                                    |
|                            | <pre>'<span placeholder="true">/codes/icalendar(/termin)</span>'</pre>                                                                                                    |
|                            | mit dem entsprechend Termin im 'iCal'-Format beim senden befüllt. Diese Datei wird als E-Mail-Anhang in der Kontaktvorlage 'Bestätigung Terminanfrage' eingefügt.                                                                                                    |
|                            | Damit der Termin korrekt bezeichnet wird, erhält der neu angelegte Termin in AMPAREX den Title 'Online-Termin bei [Name der Filiale]'.                                                                                                    |

## Siehe auch ...

- Voraussetzungen | Einrichtung, Online Terminplaner
  Einrichtung | Online Terminplaner
- Optionale Anpassungen | Einrichtung, Online Terminplaner
  Anwendung | Arbeitsablauf, Online Terminplaner
  Alternativen | Online Terminplaner